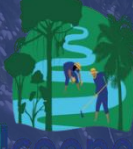

# WP6 MAPA PARTICIPATIVO

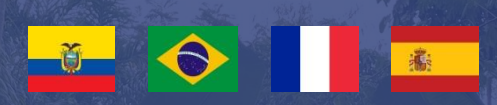

INNOVACIONES EDUCATIVAS, SOCIALES Y TECNOLÓGICAS PARA EL DESARROLLO AGRÍCOLA SOSTENIBLE Y COOPERATIVISMO EN TERRITORIOS RURALES DE LA AMAZONA ECUATORIANA Y BRASILEÑA

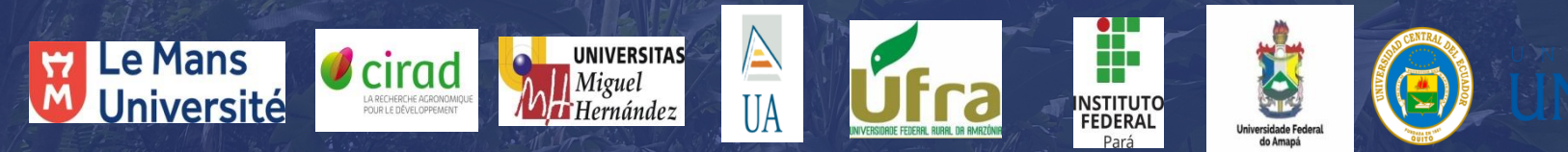

### **ATENCIÓN**

LOS RESPONSABLES DE LOS CENTROS DEBEN DEDICAR TIEMPO A LEER ESTE TUTORIAL ANTES DE LAS SESIONES DEL TALLER PARA DOMINAR EL PROCESO DE INTRODUCCIÓN DE DATOS. EL CUMPLIMIENTO DE LAS DISTINTAS ETAPAS ES UNA CLAVE ESENCIAL DEL SISTEMA Y DE SU ÉXITOA CONTINUACIÓN SE PRESENTAN 2 EJERCICIOS:EL PRIMERO ES PARA PRACTICAREL SEGUNDO PERMITE INTRODUCIR DATOS EN EL MAPA OFICIAL DE LA ICOOPEB

PARA AMBOS EJERCICIOS MUESTRA COMO HACERLO CON UN SOLO PUNTO (EL PROFESOR MUESTRA PRIMERO) CON SU LOGIN. LUEGO SE DESCONECTA DE LA INTERFAZ. NO ES POSIBLE QUE 25 PERSONAS ALIMENTEN UN PUNTO O VARIOS PUNTOS AL MISMO TIEMPO, DE LO CONTRARIO SE MOSTRARÁ UN MENSAJE DE ERROR UMAP. EL PROFESOR DEBE ASEGURARSE DE QUE TODOS TRABAJAN EN EL MAPA «RASCUNHO BORRADOR» DE UNO EN UNO.HAGA QUE LOS ALUMNOS SALGAN DE UNO EN UNO A LA PIZARRA PARA REALIZAR EL EJERCICIO Y COMPRUEBE QUE TODOS DOMINAN EL EJERCICIO CONECTÁNDOSE Y DESCONECTÁNDOSE DEL SITIO ICOOPEB. ATENCIÓN, ESTAMOS CORRIGIENDO EL CÓDIGO INFORMÁTICO PARA LOS USUARIOS DE APPLENO UTILICE IPHONE O MACINTOSH POR EL MOMENTO.UTILICE UN SMARTPHONE CON INTERNET EXPLORER O UN PC CON INTERNET EXPLORER.

EL DOCENTE DEBE ENTRENAR SE EN PRIMERO !

#### Escriba en la barra de búsqueda : RASCUNHO BORRADOR

#### Pulse sobre el texto

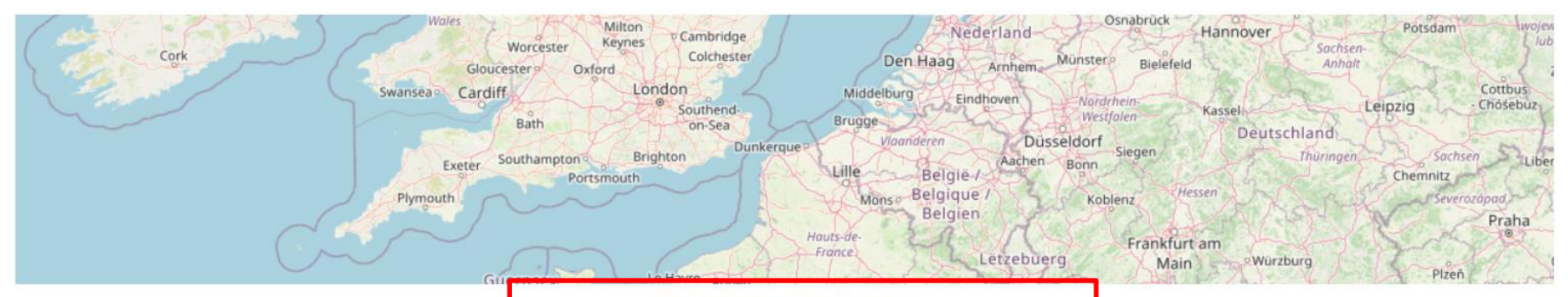

**RASCUNHO BORRADOR** 

### Sólo debe trabajar con la mapa ICOOPEB

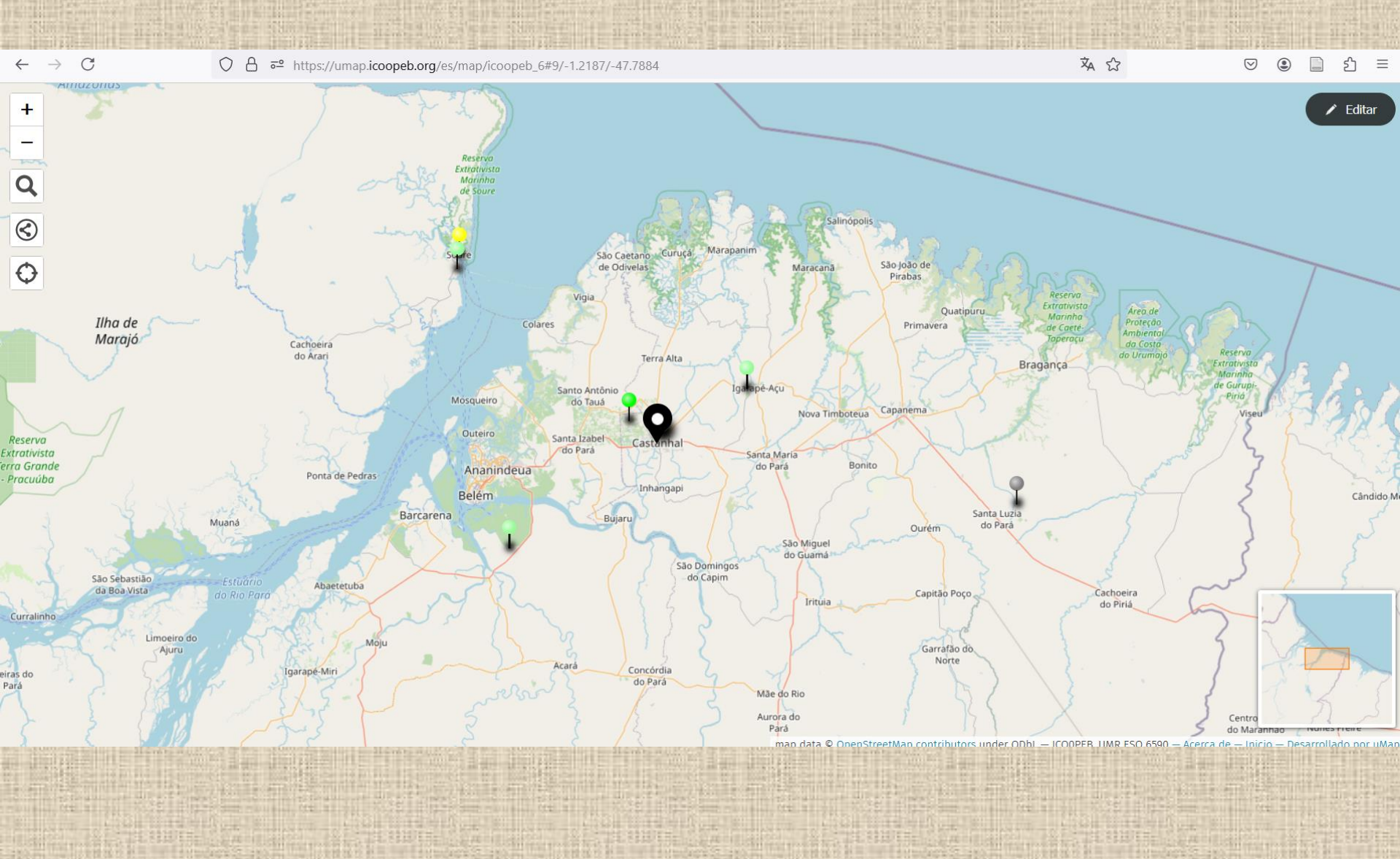

Esta es la página de inicio de nuestro mapa para todos. todo el mundo podrá conectarse utilizando sus datos de acceso a la universidad Para ver el sitio en español, sustituya fr por es en la barra <u>https://umap.icoopeb.org/es/</u>

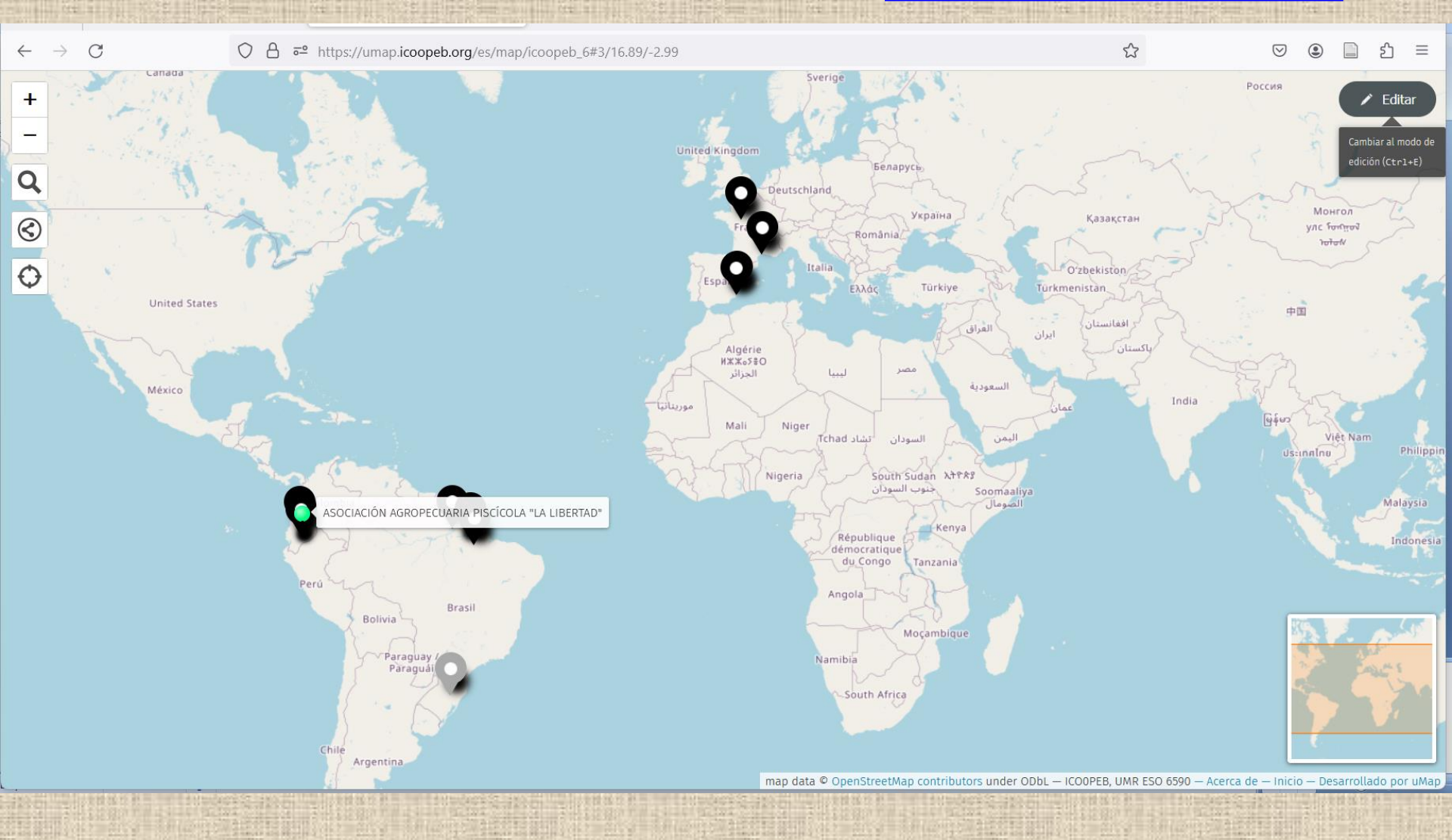

En el centro, el mapa de fondo: se enumeran y localizan todos los socios, actores y experimentos/iniciativas locales que participan en el proyecto ICOOPEB. Haga clic en cada punto de interés correspondiente a una de las 6 categorías para acceder a información detallada.

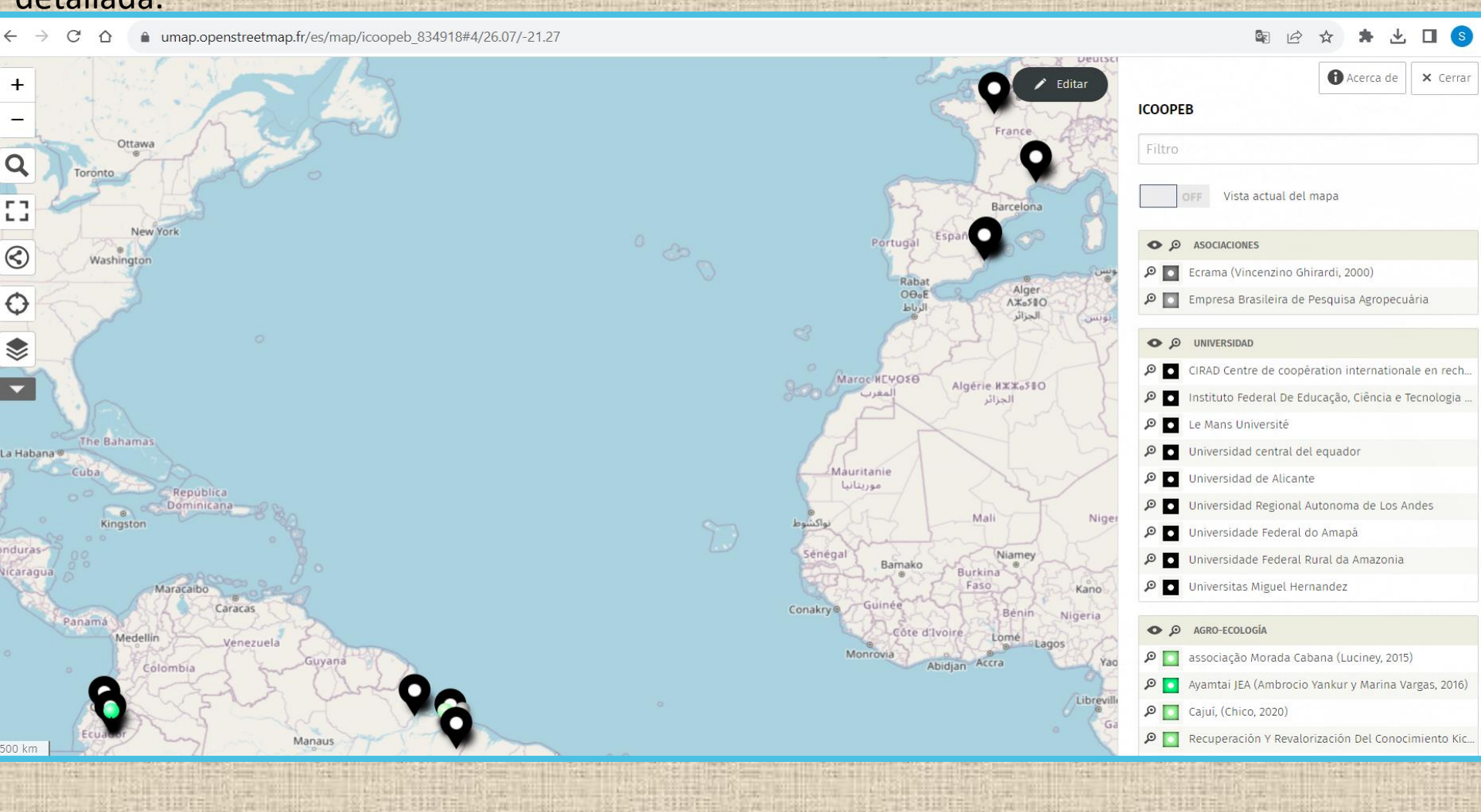

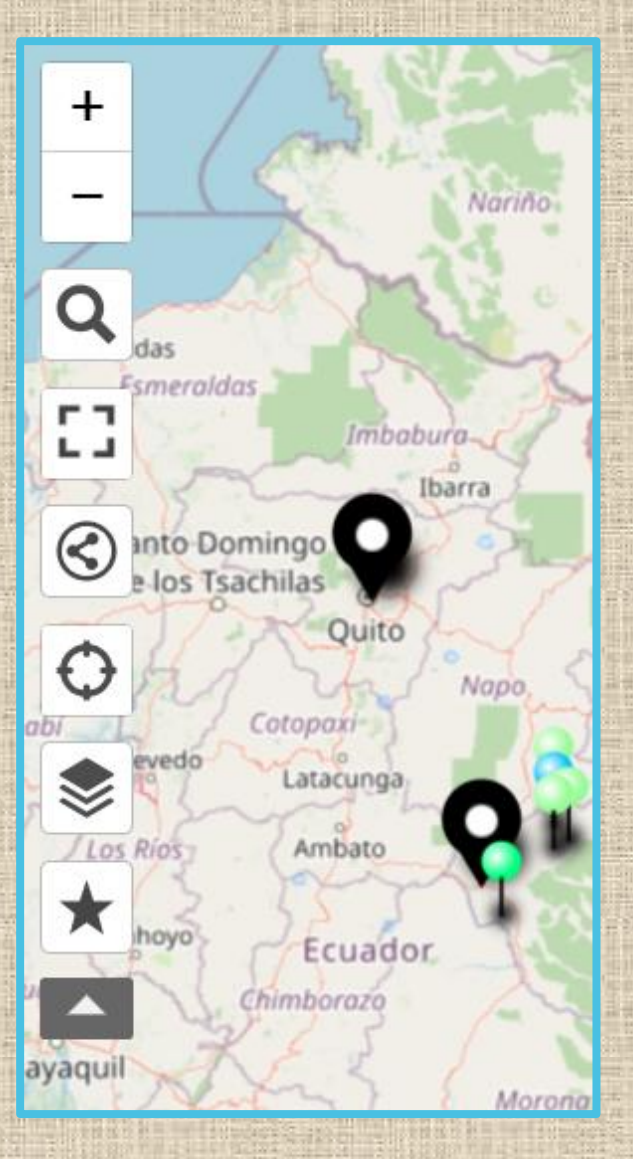

#### Elementos del mapa participativo :

Zoom con dos botones (+) y (-)
Una lupa para buscar el nombre de un lugar
El cuadrado para ver en pantalla completa
Icono compartir para embeber y compartir la mapa
El círculo para centrar el mapa en su ubicación
El penúltimo botón para ver las diferentes capas de datos

La estrella para añadir el mapa como favorito

Elementos del mapa participativo :

#### Icono de leyenda:

socios oficiales asociados al proyecto ICOOPEB (organizaciones cooperativas profesionales, etc.),

Icono de leyenda negro: universidades asociadas al proyecto ICOOPEB

#### Icono de leyenda verde :

cualquier iniciativa vinculada a la agroecología Icono de leyenda amarilla: cualquier iniciativa relacionada con la transformación de productos agrícolas o silvestres

Icono de leyenda marrón : cualquier iniciativa relacionada con la recolección

**Icono de leyenda azul :** cualquier iniciativa relacionada con el ecoturismo y el turismo comunitario

| Contract Rest 10.85 |                                                     |
|---------------------|-----------------------------------------------------|
| 00                  | ASOCIACIONES                                        |
| ۵ 🖸                 | Ecrama (Vincenzino Ghirardi, 2000)                  |
| P 🗖                 | Empresa Brasileira de Pesquisa Agropecuária         |
| o ø                 | UNIVERSIDAD                                         |
| @ 🗖                 | CIRAD Centre de coopération internationale en rech. |
| ۵ ۹                 | Instituto Federal De Educação, Ciência e Tecnologia |
| ۵ 🔍                 | Le Mans Université                                  |
| ø                   | Universidad central del equador                     |
| ۵ 🔍                 | Universidad de Alicante                             |
| ø                   | Universidad Regional Autonoma de Los Andes          |
| ø                   | Universidade Federal do Amapá                       |
| ø                   | Universidade Federal Rural da Amazonia              |
| ۵ ۹                 | Universitas Miguel Hernandez                        |
| o ø                 | AGRO-ECOLOGÍA                                       |
| P 🚺                 | associação Morada Cabana (Luciney, 2015)            |
| ø 💽                 | Ayamtal JEA (Ambrocio Yankur y Marina Vargas, 2016) |
| P 🔲                 | Cajui, (Chico, 2020)                                |
| ø 🗖                 | Recuperación Y Revalorización Del Conocimiento Kic. |

# Alimentar el mapa : ejercicio 1 para realizar con su grupo de alumnos

Pulse el botón "Editar" en la esquina superior derecha para activar las funciones del mapa.

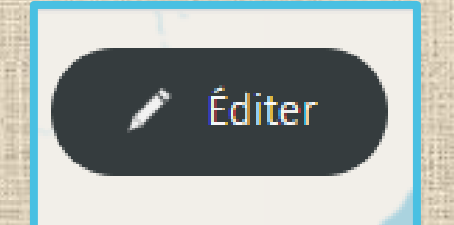

### Haga clic en agregar punto (ajouter un point)

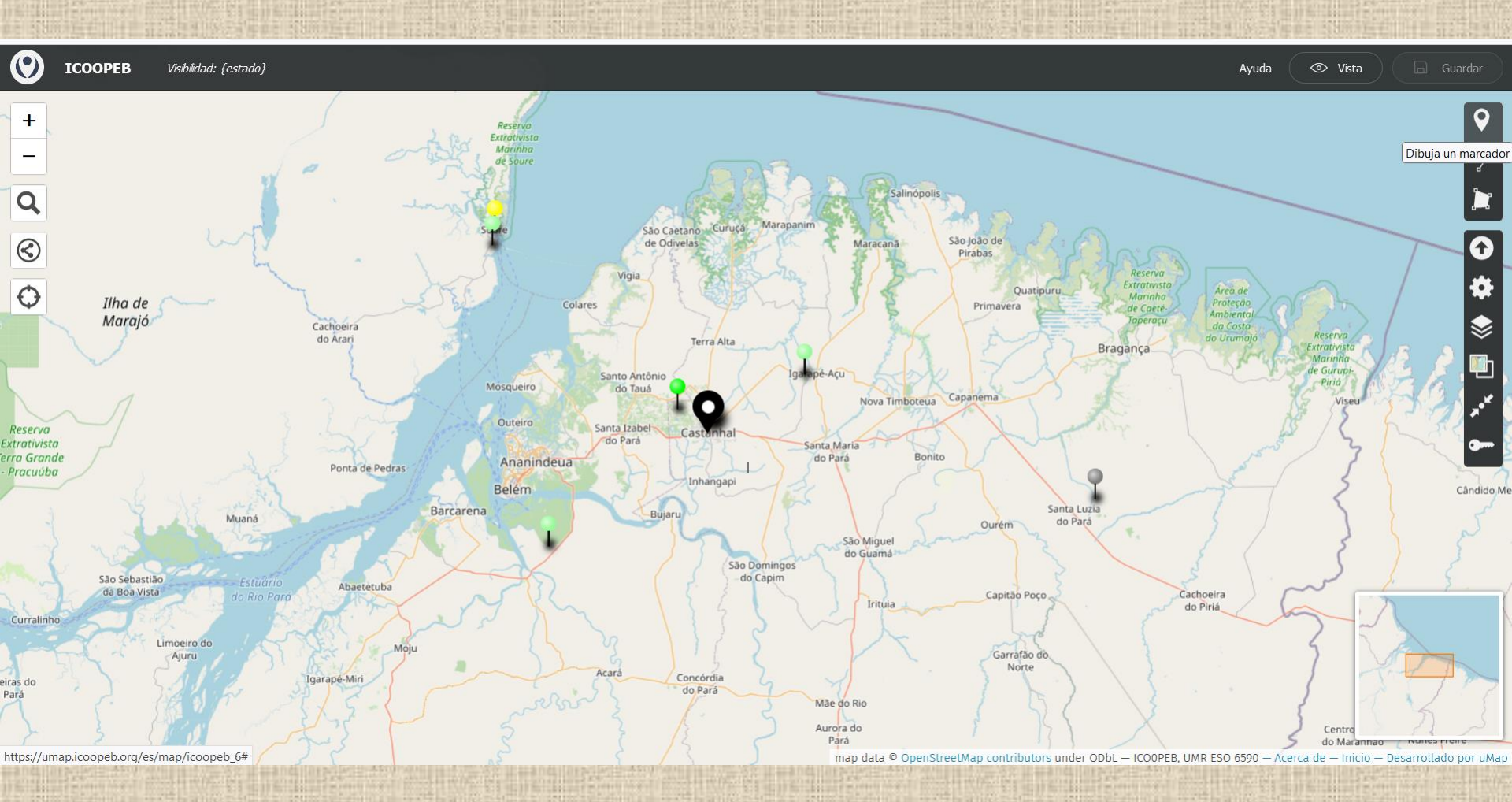

#### Colócalo en un lugar de tu universidad (por ejemplo)

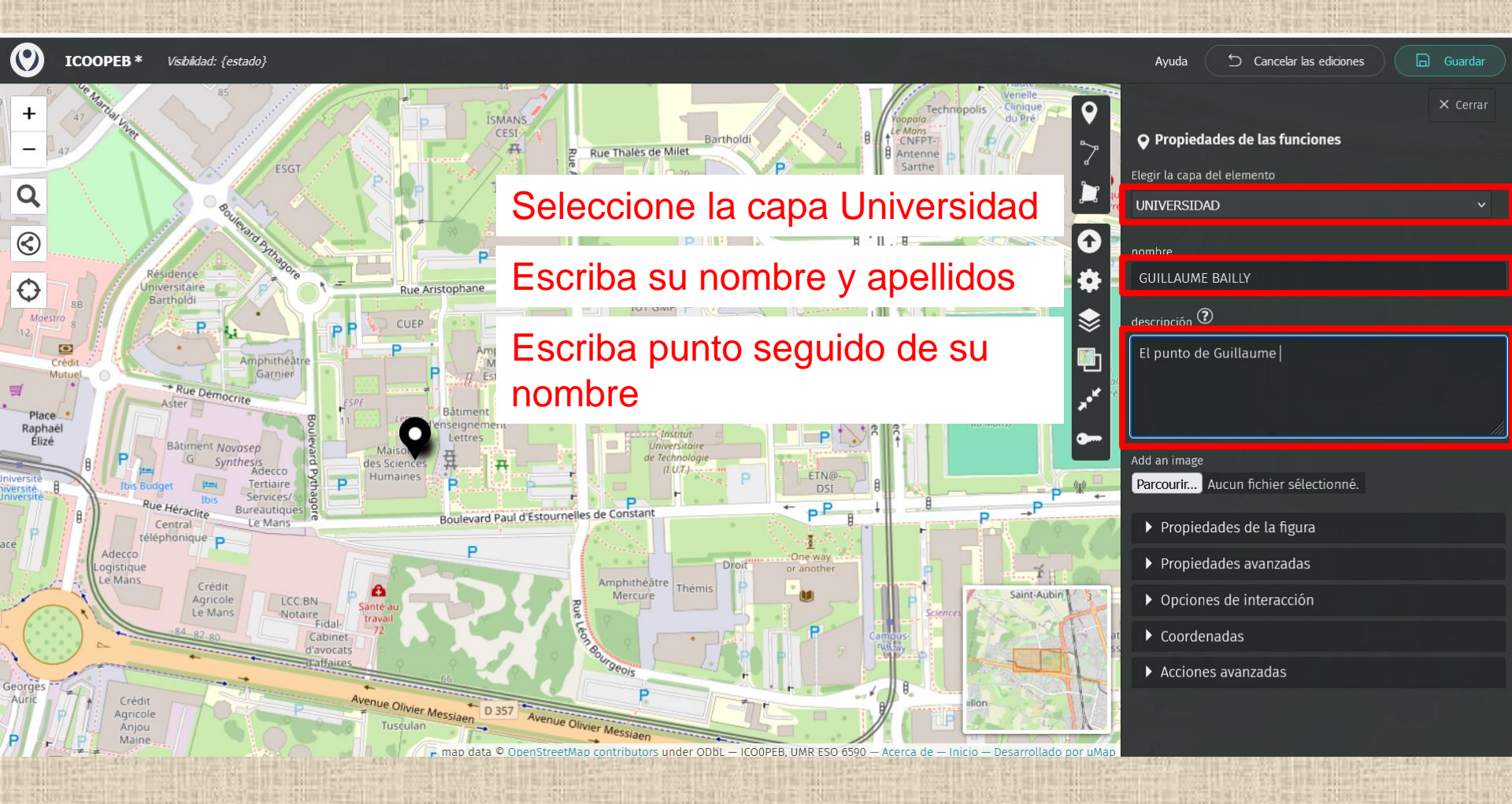

#### ve a tomar una foto

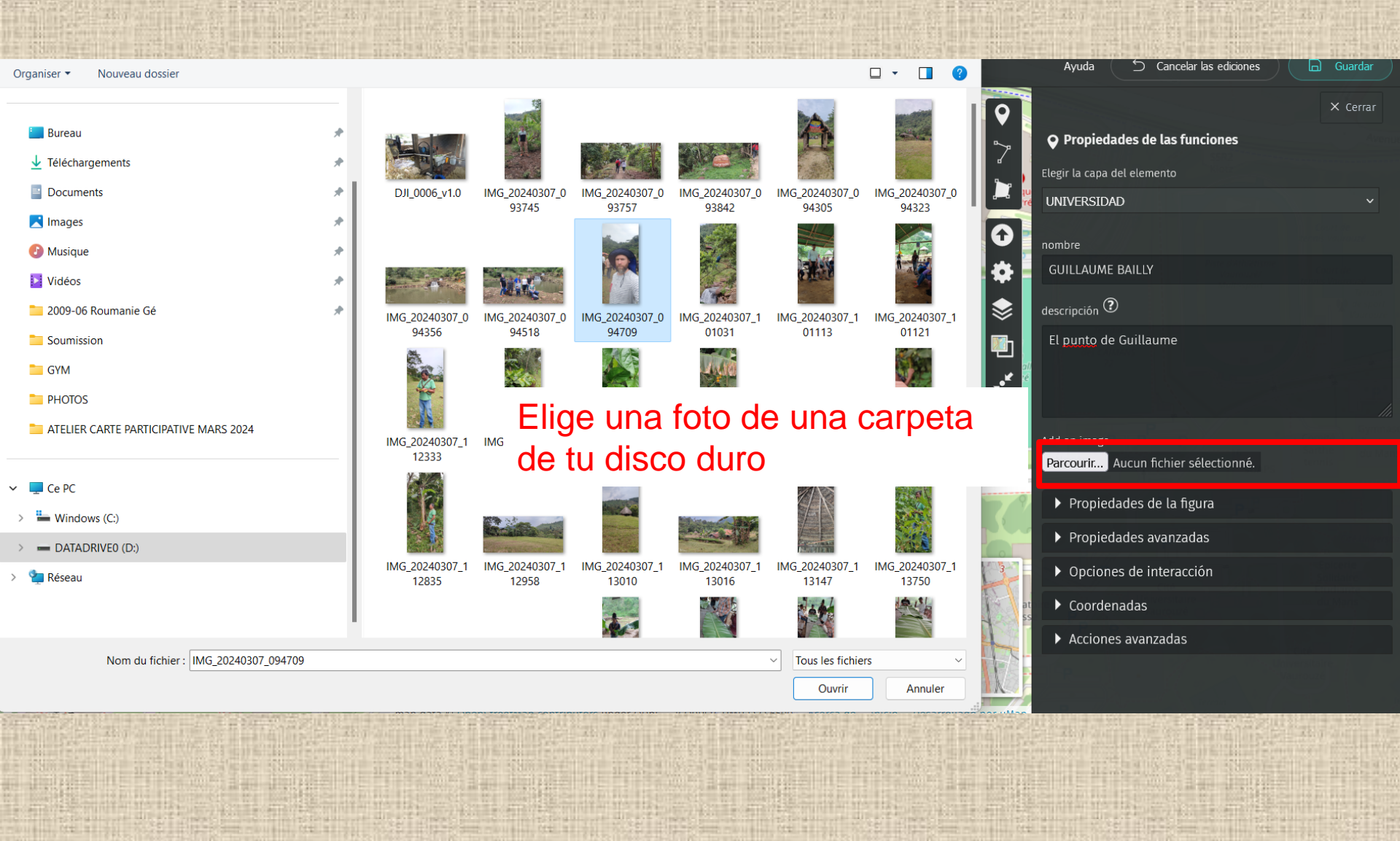

#### copiar/pegar foto: etapa 1

![](_page_13_Figure_1.jpeg)

#### copiar/pegar foto: etapa 2

ICOOPEB \* Visibilidad: {estado}

![](_page_14_Figure_2.jpeg)

#### Guardar

![](_page_15_Figure_1.jpeg)

#### visualizar

![](_page_16_Figure_1.jpeg)

![](_page_17_Picture_0.jpeg)

cuando quiere anotar un punto correcto, ya no practica en el borrador (= rascunho = draft)

#### Escriba en la barra de búsqueda : ICOOPEB

#### Pulse sobre el texto ICOOPEB

#### 1 mapa encontrado:

![](_page_18_Figure_4.jpeg)

# Alimentar el mapa : en el campo con los productores

Pulse el botón "Editar" en la esquina superior derecha para activar las funciones del mapa.

![](_page_19_Picture_2.jpeg)

![](_page_20_Picture_0.jpeg)

![](_page_20_Picture_1.jpeg)

#### FORMULARIO DE AUTORIZACIÓN

#### 1. Derecho de Publicación:

Yo, <u>Morgot Ashonga</u>, portador/a de la cédula de ciudadanía número: <u>16.009542.32</u>, por mis propios y personales derechos, y/o en representación de <u>WKUY WRS1</u>, declaro por la presente, autorizar a UNIANDES e ICOOPEB a publicar, distribuir y poner a disposición del público el contenido siguiente: comunicaciones y página web del proyecto, el mapa participativo, plataforma de intercambio de conocimientos, recursos pedagógicos audiovisuales. Se filmarán videos sobre asociatividad, cooperativismo, producción agreecológica, actividades turísticas, y conocimientos sobre plantas medicinales. Estos videos se compartirán en una plataforma accesible a universidades y comunidades indígenas de Brasil y Ecuador, así como a miembros de universidades españolas y francesas involucradas en el proyecto, que se ha creado o proporcionado, a partir de la fecha de firma de este acuerdo.

#### 2. Protección de Datos:

Consiento también que el proyecto Icoopeb recopile, procese y almacene los datos personales que proporciono, incluyendo [lista de datos recopilados, por ejemplo: nombre, dirección, correo electrónico], de acuerdo con la política de privacidad vigente.

#### 3. Derecho a la Imagen

Por la presente, otorgo mi consentimiento para el uso de mi imagen en el marco del contenido publicado por el proyecto lcoopeb, incluyendo, pero no limitado a, fotografías y videos, con fines no comerciales.

#### Revocación del Consentimiento:

Comprendo que tengo el derecho de revocar este consentimiento en cualquier momento informando al proyecto Icoopeb por escrito. Sin embargo, la revocación solo se aplicará a actividades futuras y no afectará el uso previo conforme a este acuerdo.

Si está de acuerdo ("Sí, acepto las condiciones para la publicación de datos"), el equipo científico del Proyecto ICOOPEB podrá incluir información sobre su proyecto.

Con nuestro sincero agradecimiento,

El equipo del proyecto ICOOPEB

Firma Participante/representante: Emailinga c.c.: 1600954232 Mail: enmoshongo@gmail.com N. Telf: 0999898052 Fecha: 27 do onero 2024

# la hoja informativa

Este es un ejemplo perfecto de una tarjeta firmada que me regaló Oscar : gracias Margot Ashanga por la autorización

![](_page_20_Picture_17.jpeg)

![](_page_21_Picture_0.jpeg)

![](_page_21_Picture_1.jpeg)

#### Estimado/a Señor/a,

Le agradecemos su interés en el proyecto científico ICOOPEB "Innovaciones educativas, sociales y tecnológicas para el desarrollo agrícola sostenible y el cooperativismo en territorios rurales de la Amazonía ecuatoriana y brasileña". El objetivo de este programa de investigación es fortalecer los procesos de innovación educativa, social y tecnológica para el desarrollo agrícola sostenible y el cooperativismo en territorios rurales de la Amazonía ecuatoriana y brasileña.

🚈 AUTORIZACIÓN PARA LA PUBLICACIÓN DE DATOS

Esta carta es una solicitud de autorización para publicar datos que den visibilidad a su proyecto en el mapa participativo.

#### https://umap.openstreetmap.fr/en/map/icoopeb\_834918#2/14.1/-18.3

Si está de acuerdo ("Sí, acepto las condiciones para la publicación de datos"), el equipo científico del ICOOPEB podrá incluir información sobre su proyecto en el mapa participativo:

- 1) Una breve descripción textual (máximo 300 palabras) de su proyecto: ¿cuáles son sus principales características?
- 2) La fecha de inicio del proyecto
- 3) El nombre de la explotación, asociación, etc.
- 4) Nombre y apellidos del responsable de la explotación
- 5) Una fotografía de la explotación en formato jpg
- 6) Un título para la foto con el nombre del lugar y el año de inicio del proyecto
- 7) La dirección postal del lugar
- 8) Las coordenadas GPS del proyecto: no se asuste, más adelante veremos cómo recuperar este tipo de datos.
- 9) La URL del emplazamiento, si el operador tiene alguna
- 10) Un número de teléfono
- 11) El nombre de la persona que ha rellenado el formulario: indique su nombre si ha rellenado usted el formulario.
- 12) El tipo de operador (asociación, granja, etc.)
- 13) Palabras clave del proyecto.
- 14) El tema principal de la iniciativa: agroecología, agroalimentación, agroextractivismo, ecoturismo y turismo comunitario.

□ Sí: acepto las condiciones de difusión de los datos.

Fecha de la firma

Firma

Con nuestro sincero agradecimiento,

### LA AUTORISATION PARA LA PUBLICATION DE DATOS

### Muy importante antes de salir al campo : Entregue siempre la lista de preguntas !

Una vez recopilada esta información, haga clic en "dibuja un marcador".

![](_page_22_Picture_1.jpeg)

Vamos a rellenar un formulario juntos. La tierra está en el ecuador. Me gustaría dar las gracias a Oscar por enviarme la información. Ahora, cada jefe de proyecto podrá rellenar el mapa. El éxito de este mapa depende de la implicación de todo el grupo.

Sitúe el marcador en el mapa de forma aproximada (las coordenadas exactas se facilitarán más adelante con el punto GPS). En grados minutos segundos : EX : 56.43448306244029, 79.20158790541066

Empiece a rellenar la información de su formulario en la ventana "propiedades del elemento" que se abre a la derecha.

# Para el historial del proyecto, puede almacenar todos sus formularios en GOFAST, en el directorio llamado formulario. Aquí hay una captura de pantalla con ejemplos

![](_page_23_Picture_1.jpeg)

Tomemos el ejemplo de AGROPECUARIA PISCÍCOLA "LA LIBERTAD"

# Sitúe el marcador en el mapa de forma aproximada (las coordenadas exactas se facilitarán más adelante con el punto GPS).

![](_page_24_Figure_1.jpeg)

# Empiece a rellenar la información de su formulario en la ventana "**propiedades del elemento**" que se abre a la derecha.

#### Coordenadas geográficas

#/Erasmus ICOOPEB /WP6\_Developpement de la carte participative /fichas /Aso\_Canicultores\_La\_Libertad

Glisser-Déposer une nouvelle version ICI

| <b>⊜</b> 0 | SONLYOFFICE Fichier Affichage |   | chier Affichage                                                                              | Coordenadas geográficas.xlsx                                                                            |   |  |
|------------|-------------------------------|---|----------------------------------------------------------------------------------------------|----------------------------------------------------------------------------------------------------|---|--|
|            | C1                            |   |                                                                                              |                                                                                                    |   |  |
| Q          |                               | А | В                                                                                            | С                                                                                                    | D |  |
| $\frown$   | 1                             |   |                                                                                              |                                                                                                    |   |  |
| $\bigcirc$ | 2                             |   | El nombre del emprendimiento o<br>Asociación                                                 | ASOCIACIÓN AGROPECUARIA PISCÍCOLA "LA LIBERTAD"                                                         |   |  |
|            | 3                             |   | Descripción de la actividad del<br>emprendimiento o Asociación (300<br>palabras como máximo) | Producción de caña de azúcar, e industrialización artesanal de<br>panela, y actividades de agroturismo. |   |  |
|            | 4                             |   | La fecha de su creación                                                                      | 21 de octubre de 2016                                                                                   |   |  |
|            | 5                             |   | Nombre y apellidos del responsable del<br>emprendimiento o Asociación                        | Acán Marcelo                                                                                            |   |  |
|            | 6                             |   | Una foto que ilustre el proyecto en<br>formato jpg                                           |                                                                                                    |   |  |
|            | 7                             |   | Coordenadas GPS de la ubicación del<br>proyecto                                              | latitud 1°35'36.7"S, longitud 77°53'59.2"W                                                              |   |  |
|            | 8                             |   | Dirección del proyecto, lo más exacto<br>posible                                             | Vía a Pomona Km. 17, Recinto La Libertad, cantón y provincia<br>de Pastaza, Ecuador                     |   |  |
|            | 9                             |   | URL del sitio web, si es que tienen                                                          | No posee                                                                                                |   |  |
|            | 10                            |   | Tipo de actor (Asociación, Familia,<br>Comunidad, etc.)                                      | Asociación                                                                                              |   |  |
|            | 11                            |   | Números de contacto                                                                          | 0984736196 - 0999231671                                                                                 |   |  |
|            | 12                            |   | Palabras clave del emprendimiento o<br>Asociación                                            | Caña de azúcar, producción de panela, agroturismo,<br>asociatividad                                     |   |  |
|            | •                             |   | 1                                                                                            | NHH                                                                                                    |   |  |

( 🕨 Hoja

Empiece a rellenar la información de su formulario en la ventana "propiedades del elemento" que se abre a la derecha.

Aide

![](_page_26_Figure_1.jpeg)

![](_page_26_Figure_2.jpeg)

Seleccione la capa del elemento en la que desea que aparezca su marcador; por defecto, aparece la categoría "ASOCIACIONES". Asegúrese de seleccionar la categoría correcta, utilizando el menú desplegable.

El marcador adopta el color definido para la categoría.

#### Coordenadas geográficas

#/Erasmus ICOOPEB /WP6\_Developpement de la carte participative /fichas /Aso\_Canicultores\_La\_Libertad

Glisser-Déposer une nouvelle version ICI

| FICE | Fichier Affichage                                                                            | Coordenadas geográficas                                                                                                    | xlsx                                                                                                    |                                                                                                    |                                                                                                    |                                                                                                    |                                                                                                    | Q 6                                                                                                    |
|------|----------------------------------------------------------------------------------------------|----------------------------------------------------------------------------------------------------|----------------------------------------------------------------------------------------------------|----------------------------------------------------------------------------------------------------|----------------------------------------------------------------------------------------------------|----------------------------------------------------------------------------------------------------|----------------------------------------------------------------------------------------------------|----------------------------------------------------------------------------------------------------|
|      | fx Asociación                                                                                |                                                                                                    |                                                                                                    |                                                                                                    |                                                                                                    |                                                                                                    |                                                                                                    |                                                                                                    |
| А    | В                                                                                            | C                                                                                                    | D                                                                                                    | E                                                                                                    | F                                                                                                    | G                                                                                                    | н                                                                                                    | Aiouter un sa                                                                                                    |
|      | Descripción de la actividad del<br>emprendimiento o Asociación (300<br>palabras como máximo) | Producción de caña de azúcar, e industrialización artesanal de<br>panela, y actividades de agroturismo.                                                                                                    |                                                                                                    |                                                                                                    |                                                                                                    |                                                                                                    |                                                                                                    |                                                                                                    |
|      | La fecha de su creación                                                                      | 21 de octubre de 2016                                                                                                    |                                                                                                    |                                                                                                    |                                                                                                    |                                                                                                    |                                                                                                    |                                                                                                    |
|      | Nombre y apellidos del responsable del<br>emprendimiento o Asociación                        | Acán Marcelo                                                                                                    |                                                                                                    |                                                                                                    |                                                                                                    |                                                                                                    |                                                                                                    |                                                                                                    |
|      | Una foto que ilustre el proyecto en<br>formato jpg                                           |                                                                                                    |                                                                                                    |                                                                                                    |                                                                                                    |                                                                                                    |                                                                                                    |                                                                                                    |
|      | Coordenadas GPS de la ubicación del<br>proyecto                                              | latitud 1°35'36.7"S, longitud 77°53'59.2"W                                                                                                    |                                                                                                    | LONGITUD:                                                                                                    |                                                                                                    |                                                                                                    |                                                                                                    |                                                                                                    |
|      | Dirección del proyecto, lo más exacto<br>posible                                             | Vía a Pomona Km. 17, Recinto La Libertad, cantón y provincia<br>de Pastaza, Ecuador                                                                                                    |                                                                                                    |                                                                                                    |                                                                                                    |                                                                                                    |                                                                                                    |                                                                                                    |
|      | URL del sitio web, si es que tienen                                                          | No posee                                                                                                    |                                                                                                    |                                                                                                    |                                                                                                    |                                                                                                    |                                                                                                    |                                                                                                    |
|      | Tipo de actor (Asociación, Familia,<br>Comunidad, etc.)                                      | Asociación                                                                                                    |                                                                                                    |                                                                                                    |                                                                                                    |                                                                                                    |                                                                                                    |                                                                                                    |
|      | Números de contacto                                                                          | 0984736196 - 0999231671                                                                                                    |                                                                                                    |                                                                                                    |                                                                                                    |                                                                                                    |                                                                                                    |                                                                                                    |
|      | Palabras clave del emprendimiento o<br>Asociación                                            | Caña de azúcar, producción de panela, agroturismo,<br>sociatividad                                                                                                    | ]                                                                                                    |                                                                                                    |                                                                                                    |                                                                                                    |                                                                                                    |                                                                                                    |
|      |                                                                                              |                                                                                                    |                                                                                                    |                                                                                                    |                                                                                                    |                                                                                                    |                                                                                                    |                                                                                                    |
|      |                                                                                              |                                                                                                    |                                                                                                    |                                                                                                    |                                                                                                    |                                                                                                    |                                                                                                    |                                                                                                    |
|      |                                                                                              |                                                                                                    |                                                                                                    |                                                                                                    |                                                                                                    |                                                                                                    |                                                                                                    |                                                                                                    |
|      |                                                                                              | num                                                                                                    |                                                                                                    |                                                                                                    |                                                                                                    |                                                                                                    | 1                                                                                                    |                                                                                                    |
|      | A                                                                                            | Asociación         A       B         Descripción de la actividad del<br>emprendimiento o Asociación (300<br>palabras como máximo)         La fecha de su creación         Nombre y apellidos del responsable del<br>emprendimiento o Asociación         Una foto que ilustre el proyecto en<br>formato jpg         Coordenadas GPS de la ubicación del<br>proyecto         Dirección del proyecto, lo más exacto<br>posible         URL del sitio web, si es que tienen         Tipo de actor (Asociación, Familia,<br>Comunidad, etc.)         Números de contacto         Palabras clave del emprendimiento o<br>Asociación | A       B       C         Descripción de la actividad del<br>emprendimiento o Asociación (300<br>palabras como máximo)       Producción de caña de azúcar, e industrialización artesanal de<br>panela, y actividades de agroturismo.         La fecha de su creación       21 de octubre de 2016         Nombre y apellidos del responsable del<br>emprendimiento o Asociación       Acán Marcelo         Una foto que ilustre el proyecto en<br>formato jpg       Coordenadas GPS de la ubicación del<br>proyecto         Dirección del proyecto, lo más exacto<br>posible       Vía a Pomona Km. 17, Recinto La Libertad, cantón y provincia<br>de Pastaza, Ecuador         URL del sitio web, si es que tienen       No posee         Tipo de actor (Asociación, Familia,<br>Comunidad, etc.)       O984736196 - 0999231671         Números de contacto       O984736196 - 0999231671         Palabras clave del emprendimiento o<br>Asociación       Caña de azúcar, producción de panela, agroturismo,<br>torciatividad | A       B       C       D         A       B       C       D         Descripción de la actividad del<br>emprendimiento o Asociación (300<br>palabras como máximo)       Producción de caña de azúcar, e industrialización artesanal de<br>panela, y actividades de agroturismo.       D         La fecha de su creación       21 de octubre de 2016       D         Nombre y apellidos del responsable del<br>emprendimiento o Asociación       Acán Marcelo       D         Una foto que ilustre el proyecto en<br>formato jpg       Coordenadas GPS de la ubicación del<br>proyecto       latitud 1°35'36.7"S, longitud 77°53'59.2"W       D         Dirección del proyecto, lo más exacto       Vía a Pomona Km. 17, Recinto La Libertad, cantón y provincia<br>de Pastaza, Ecuador       D         URL del sitio web, si es que tienen       No posee       No posee       D         Tipo de actor (Asociación, Familia,<br>Comunidad, etc.)       Osekat736196 - 0999231671       D         Números de contacto       O984736196 - 0999231671       D       Aña de azúcar, producción de panela, agroturismo,<br>esciatividad         Números de contacto       Destripation de azúcar, producción de panela, agroturismo,<br>esciatividad       D       Ján de azúcar, producción de panela, agroturismo,         Asociación       Coristividad       Coristividad       Coristividad       Coristividad       Coristividad | A       B       C       D       E         Descripción de la actividad del<br>emprendimiento o Asociación (300<br>palabras como máximo)       Producción de caña de azúcar, e industrialización artesanal de<br>panela, y actividades de agroturismo.       D       E         La fecha de su creación       21 de octubre de 2016       A       A       A       A       A       A       B       C       D       E         La fecha de su creación       21 de octubre de 2016       A       A       A       A       A       A       A       B       C       D       E         Una foto que ilustre el proyecto en<br>formato jpg       21 de octubre de 2016       Acán Marcelo       A       A | A       B       C       D       E       F         Descripción de la actividad del<br>emprendimiento o Asociación (300<br>palabras como máximo)       Producción de caña de azúcar, e industrialización artesanal de<br>panela, y actividades de agroturismo.       D       E       F         La fecha de su creación       21 de octubre de 2016 | A coclasión         A       B       C       D       E       F       G         Descripción de la actividad del<br>emprendimiento o Asociación (300<br>palabras como máximo)       Producción de caña de azúcar, e industrialización artesanal de<br>panela, y actividades de agroturismo.       Image: Como Station (200)       Image: Como Station (200)       Image: Como St | A       B       C       D       E       F       G       H         Descripción de la actividad del<br>emprendimiento o Asociación (300<br>palabras como máximo)       Producción de caña de azúcar, e industrialización artesanal de<br>panela, y actividades de agroturismo.       Image: Company Structure Structure Structu |

Es una asociación que, además de producir, hace agroturismo, así que voy a elegir ECOTURISMO Y TURISMO

#### **ECOTURISMO Y TURISMO**

![](_page_28_Figure_1.jpeg)

### Necesito completar la descripción con la mayor precisión posible

Introduzca el **nombre de la** asociación, cooperativa, experimento, iniciativa, etc., así como el nombre delpropietario/autor y la fecha de creación de la asociación/experimento

Rellene el campo "**descripción**"; utilice el icono **del signo de interrogación** para dar formato a su texto (por ejemplo, rodee su palabra con un doble asterisco \*\* para ponerla en negrita).

- Texto de menos de 300 palabras que describa su organización o iniciativa local
- Palabras clave del proyecto
- Contacto (nombre del propietario o responsable)
- Tipo de parte interesada (por ejemplo, granja, escuela, comunidad, etc.),
- Dirección postal completa del lugar de celebración,
- Números de teléfono
- Correo
- Sitio web y/o red social (si está disponible)

### Necesito completar la descripción con la mayor precisión posible

× Fermer

![](_page_30_Figure_1.jpeg)

map data © OpenStreetMap contributors under ODbL – ICOOPEB, UMR ESO 6590 – À propos – Accueil – Propulsé par uMap

### Necesito completar la descripción con la mayor precisión posible

Los datos de contacto sirven para localizar su estructura o iniciativa local. Integre los datos GPS de latitud y longitud, y el marcador se situará en el lugar definido. Identificar e integrar los datos,

desde un ordenador:

abra Google maps, escriba la dirección postal del lugar si la conoce en el espacio "buscar en Google maps"; haga clic con el botón derecho del ratón en el marcador del lugar para revelar las coordenadas GPS; copie los datos (por ejemplo, -1,12754, -47,652301) en su hoja de información y, a continuación, transfiéralos al mapa participativo; sustituya el punto por una coma como en la imagen de al lado (por ejemplo, -1,12754, -47,652301).

**Desde un teléfono-Celular/tableta**: abra la aplicación Google Maps en su teléfono o tableta; mantenga pulsada 2 segundos una zona del mapa que no tenga etiqueta para que aparezca un marcador rojo; las coordenadas aparecerán en el campo de búsqueda. Guarde la información para futuras consultas en la hoja de información y, a continuación, en el mapa participativo.

Si quieres obtener las coordenadas de tu ubicación **directamente sobre el terreno**, en la aplicación Google Maps de tu teléfono, mantén pulsado el **círculo azul** que te posiciona para que aparezca un marcador rojo; las coordenadas aparecerán en el campo de búsqueda. Guarde los datos para consultarlos posteriormente en la ficha informativa y, a continuación, en el mapa participativo

no es possible sin conexión Internet, en este caso, toma una captura de pantalla y luego, de regreso a una zona con Internet, busca el punto exacto para conocer sus coordenadas geográficas En cuanto a las coordenadas geográficas, ¡caramba, no están marcadas en grados, sino en grados minutos segundos!¿Cómo puedo hacerlo?

| El nombre del emprendimiento o<br>Asociación                                                 | ASOCIACIÓN AGROPECUARIA PISCÍCOLA "LA LIBERTAD"                                                         |  |
|----------------------------------------------------------------------------------------------|----------------------------------------------------------------------------------------------------|--|
| Descripción de la actividad del<br>emprendimiento o Asociación (300<br>palabras como máximo) | Producción de caña de azúcar, e industrialización artesanal de<br>panela, y actividades de agroturismo. |  |
| La fecha de su creación                                                                      | 21 de octubre de 2016                                                                                   |  |
| Nombre y apellidos del responsable del<br>emprendimiento o Asociación                        | Acán Marcelo                                                                                            |  |
| Una foto que ilustre el proyecto en<br>formato jpg                                           |                                                                                                    |  |
| Coordenadas GPS de la ubicación del<br>proyecto                                              | latitud 1°35'36.7"S, longitud 77°53'59.2"W                                                              |  |
| Dirección del proyecto, lo más exacto                                                        | Vía a Pomona Km. 17, Recinto La Libertad, cantón y provincia                                            |  |
| posible                                                                                      | de Pastaza, Ecuador                                                                                     |  |
| URL del sitio web, si es que tienen                                                          | No posee                                                                                                |  |
| Tipo de actor (Asociación, Familia,<br>Comunidad, etc.)                                      | Asociación                                                                                              |  |
| Números de contacto                                                                          | 0984736196 - 0999231671                                                                                 |  |
| Palabras clave del emprendimiento o<br>Asociación                                            | Caña de azúcar, producción de panela, agroturismo,<br>asociatividad                                     |  |
|                                                                                              |                                                                                                    |  |

### En cuanto a las coordenadas geográficas, icaramba, no están marcadas en grados, sino en grados minutos segundos!¿Cómo puedo hacerlo? https://www.coordonnees-gps.fr/communes/grans/13044

## Hay convertidores

![](_page_33_Picture_2.jpeg)

\* Système géodésique WGS 84

# el punto tiene las coordenadas geográficas correctas

![](_page_34_Figure_1.jpeg)

# Sólo queda añadir algunas imágenes

![](_page_35_Figure_1.jpeg)

# Los guardo en mi disco duro (puedo recuperarlos directamente desde mi teléfono)

![](_page_36_Figure_1.jpeg)

| Calque 1<br>nombre<br>GUILLAUME ET FRANCOIS |                                                                                            |  |  |  |
|---------------------------------------------|--------------------------------------------------------------------------------------------|--|--|--|
| descripción ?                               |                                                                                            |  |  |  |
| Están en Le Mans                            | para la imagen, es sencillo. Haga clic en<br>"Parcourir",elige la imagen que está guardada |  |  |  |
| Add an image                                | en el archivo de tu teléfono                                                               |  |  |  |
| Parcourir Aucun fichier sélectionné.        |                                                                                            |  |  |  |
| Propiedades de la figura                    |                                                                                            |  |  |  |
| Propiedades avanzadas                       |                                                                                            |  |  |  |
| <ul> <li>Opciones de interacción</li> </ul> |                                                                                            |  |  |  |
| ▼ Coordenadas                               |                                                                                            |  |  |  |
| Latitud                                     |                                                                                            |  |  |  |
| 48,0169344617136                            |                                                                                            |  |  |  |
| Longitud                                    |                                                                                            |  |  |  |
| 0,156474709510803                           |                                                                                            |  |  |  |
| Acciones avanzadas                          |                                                                                            |  |  |  |

![](_page_38_Figure_0.jpeg)

Add an image
Parcourir...
François.jpg

Image URL copied to clipboard

se copia el enlace url de la imagen. Por último, pulsa control V para pegarlo en la sección de descripción.

![](_page_39_Figure_0.jpeg)

#### Aún tenemos que ver cómo modificar la forma del marcador

El color del marcador se establece automáticamente en función de la categoría elegida (recordatorio: negro para universidad, gris para asociación, verde para agroecología, amarillo para agroalimentación, marrón para recolección, azul para ecoturismoturismo comunitario).

La forma del icono determina los marcadores del mapa. Para que la construcción visual del mapa sea coherente, elija el formato "Bola" para todas las categorías excepto Universidad en formato "gota".

![](_page_40_Figure_3.jpeg)

![](_page_41_Figure_0.jpeg)

#### ASOCIACIÓN AGROPECUARIA PISCÍCOLA "LA LIBERTAD"

descripción 🕄

sino también por el de sus familias, que tiene en la actividad agrícola, su fuente de subsistencia. Desarrollo Comunitario: La asociación constituye en un motor del desarrollo que contribuye al crecimiento y la prosperidad de la comunidad en su coniunto.

#### Add an image

| Parcourir Aucun fichier sélect | ionné.      |         |
|--------------------------------|-------------|---------|
| ✓ Propiedades de la figura     |             |         |
| <sub>color</sub> ②             | DeepSkyBlue | limpiar |
| Forma de icono                 |             | limpiar |
| Bola                           |             | ~       |
| Símbolo del icono              |             | definir |
| opacidad del icono             |             | definir |
|                                |             |         |
| Propiedades avanzadas          |             |         |
| • Opciones de interacción      |             |         |
| ▶ Coordenadas                  |             |         |

Guarde los datos y cancele la edición.

Cancelar todo

![](_page_42_Picture_2.jpeg)

Si desea modificar las propiedades del elemento, haga clic de nuevo en el botón "Editar" de la parte superior derecha, luego en la chincheta y haga clic en el lápiz; se abrirá de nuevo a la derecha la ventana "Propiedades del elemento", que le permitirá ajustar su información. Guarde de nuevo y desactive la edición.

Para eliminar un punto, haga clic en el icono de la papelera

![](_page_42_Picture_5.jpeg)

# **Conclusión :**

Por cierto, tenemos que solucionar algunos problemas de conexión sobre todo en España (por falta de actualización del CAS universitario), y simplificar mucho los procesos, pero la aportación del mapa participativo, probado sobre el terreno, es efectiva

![](_page_43_Picture_2.jpeg)

#### Ecrama (Vincenzino Ghirardi, 2000)

Escola localizada em Santa Luzia do Parà, em territórios de comunidades tradicionais e de agricultura familiar, na Amazônia -Pará - Brasil. Tem a Missão de promover a educação popular e transdisciplinar com populações do campo e da cidade, animando a Mística, a autoestima, a cultura, a identidade, sentimentos de ensinantes - aprendentes, construtora de uma lógica de desenvolvimento sustentável, ambiental, econômica e social das propriedades familiares, e empreendimentos associativos em Rede Bragantina de Economia Solidária. Nosso objetivo é desenvolvemos localmente iniciativas de transição agroecológica: técnico produtivas, socio-organizativas, econômica e política, proporcionando uma Educação para a Vida, trabalho e Bem Viver no campo. Apoiamos o protagonismo das mulheres e dos jovens do campo e da cidade, com ações coletivas na gestão de saberes e recursos da sociobiodiversidade, e de geração de renda.

Palavras chave : Educação, Amazônia, Agricultura, Sustentabilidade, Redessociales

Contato : Vincenzino Ghirardi

Endereço operacional: 11ª Travessa da Colônia Montenegro – Bragança – entrada pela BR 316 Santa Luzia do Pará

Endereço administrativo: Avenida Presidente Castelo Branco 649/B -

68.644.000 Santa Luzia do Pará - PA escolaecrama@hotmail.com

https://www.instagram.com/escolaecrama.educ

![](_page_43_Picture_11.jpeg)